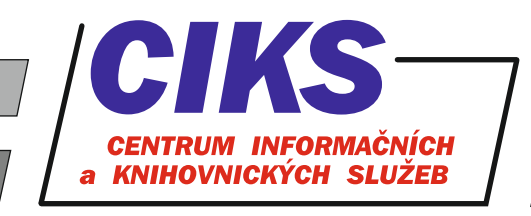

pro uživatele z VŠE v Praze

# Passport

### OBSAH

Databáze Passport je rozsáhlý informační zdroj pro oblast průzkumu trhu, který zpřístupňuje zhruba 115 miliónů statistik a desetitisíce analýz o spotřebitelích, průmyslových odvětvích, podnicích a zemích světa včetně komentářů od expertů pro dané oblasti. Passport obsahuje jak historická data, tak rovněž i prognózy dalšího vývoje trhu.

## PŘÍSTUP

Databáze je přístupná na adrese knihovna.vse.cz/zdroje/passport. Při přístupu z počítačů mimo síť VŠE je třeba zadat uživatelské jméno a heslo do systému InSIS. Seznam všech dostupných databází v rámci VŠE najdete na adrese knihovna.vse.cz/zdroje.

# HLEDÁNÍ

#### Jednoduché hledání

Pomocí vyhledávacího okénka **Search by keyword** v horní části obrazovky se provede hledání klíčových slov v statistických údajích a plných textech.

#### Pokročilé hledání

Přehled pokročilých možností hledání se zobrazí po kliknutí na záložku **Search** v horní části obrazovky:

V roletovém menu **Search Full Tree** nejprve zvolíte, zda chcete vyhledávat klíčová slova v tematických oddílech databáze Passport (Categories and Topics), údajích o firmách (Companies), obchodních značkách (Brands) nebo chcete zkoumat problematiku obalů zboží (Packaging), uzávěrů obalů zboží (Closures) a životního stylu (Lifestyles). Po provedení volby v roletovém menu kliknete na tlačítko **GO**. Následně vyplníte do vyhledávacího políčka klíčová slova a kliknete na tlačítko lupy. Zobrazí se seznam relevantních témat, ekonomických indikátorů apod., ve kterém je potřeba označit myší vhodné údaje. Dalším krokem je volba jednotlivých zemí, regionů či sdružení států, o nichž mají být vyhledána data (záložka **GEOGRAPHIES**). Po vybrání požadovaných zemí kliknete na tlačítko **SEARCH**. Výsledky se zobrazí roztříděné podle toho, zda se jedná o číselné statistické údaje (STATISTICS) nebo plné texty (ANALYSIS).

Po kliknutí na záložky **Industries**, **Economies** nebo **Consumers** v horní části obrazovky je možné využít již předem zpracovaná témata (např. Consumer Electronics) ve formě přehledných stránek s relevantními statistikami, analýzami apod. o daných odvětvích nebo podnicích. Menu **SEARCH DASHBOARDS**, které je dostupné na vstupní obrazovce Passport nebo v rámci zpracovaných témat pod záložkami Industries, Economies a Consumers, obsahuje rozhraní pro vizualizaci údajů o jednotlivých průmyslových odvětvích, podnicích a obchodních značkách nebo zemích světa.

## PRÁCE S VÝSLEDKY HLEDÁNÍ

Zobrazená statistická data lze modifikovat podle Vašich potřeb. Pomocí menu nad tabulkou je možné konvertovat data do požadovaných jednotek (CONVERT DATA) nebo změnit časovou řadu, tematiku dat (CHANGE CATEGORY) a geografické vymezení (CHANGE GEOGRAPHY).

Jednotlivé vybrané články (analýzy) nebo statistiky vytisknete nebo vyexportujete např. jako soubor do programu Adobe Reader nebo Excel (podle charakteru dokumentu) kliknutím na patřičnou ikonku, která se nachází buď v levém sloupci v případě textových dokumentů, nebo nad tabulkou se statistickými daty. V levém sloupci u zobrazeného článku najdete ještě další odkazy, které souvisejí s tématem vybraného článku (Related statistics, Related Articles, More Related Items...).

## KONZULTACE A PORADENSTVÍ

Narazili jste při hledání na nějaký problém nebo nejasnosti? Rádi Vám poradíme! Centrum informačních a knihovnických služeb VŠE, nám. W. Churchilla 4, 130 67 Praha 3 místnost č. SB 034 B, SB 034 C

e-mail: i-servis@vse.cz, tel.: 224 095 129, 224 095 580, 224 095 291, web: knihovna.vse.cz